# PRIJAVA NA MAGISTRSKI ŠTUDIJSKI PROGRAM 2. STOPNJE STROJNIŠTVO - RAZVOJNO RAZISKOVALNI PROGRAM

# Rok za prijavo za slovenske državljane in tuje državljane iz držav članic EU: najkasneje do 30. avgusta 2024 preko portala eVŠ. POZOR: Prijavo oddate najkasneje do 30. avgusta 2024 tudi tisti, ki do takrat še ne boste diplomirali. Diplomirati morate najkasneje do 10. septembra 2024!

## Rok za prijavo za slovence brez slovenskega državljanstva in tuje državljane iz držav nečlanic EU: najkasneje do 30. avgusta 2024 preko portala eVŠ. POZOR: Prijavo z vsemi dokazili morate oddati najkasneje do 30. avgusta 2024!

## ODDAJA PRIJAVE V PORTALU eVŠ:

## 1. Izberete razpis za vpis in vrsto prijave:

```
Osebni podatki 🌩 Izobrazba, s katero se vpisujem 🌩 Vnos želenega študija 🌩 Priloge 🌩 Predogled in elektronsko pošiljanje 🌩 Oddaja obrazca
```

| Izberi državljanstvo: | SLOVENIJA                                                                                       |      |
|-----------------------|-------------------------------------------------------------------------------------------------|------|
| Stopnja študija:      | Druga stopnja (magistrski študijski programi)                                                   | ~ (? |
| Javni visokošols      | ki zavodi in koncesije 🛛 🔿 Zasebni visokošolski zavodi                                          |      |
| Razpis za vpis:       | Razpis za vpis v magistrske študijske programe Univerze v Ljubljani v študijskem letu 2021/2022 | ~ (  |
| Prijavni rok:         | Prvi prijavni rok UL Fakulteta za strojništvo (01. APR 01. SEP. 2021)                           | ~ (? |
| Vrsta prijave:        | Vpis v 1. letnik                                                                                |      |

Legenda Stopnja študija:

Prva stopnja - Dodiplomski (visokošolski strokovni in univerzitetni) študijski programi ter enoviti magistrski študijski programi druge stopnje. Druga stopnja - Magistrski študijski programi.

Tretja stopnja - Doktorski študijski programi.

V kolikor se želite na naš študij vpisati vzporedno (vzporedni študij pomeni, da boste hkrati vzporedno študirali na dveh magistrskih študijskih programih in UL FS ne bo matična fakulteta) ali boste nadaljevali študij po merilih za prehode (ste že vpisani na nek magistrski študijski program, vendar se želite prepisati na naš študijski program v višji letnik in za to izpolnjujete pogoje), pri vrsti prijave namesto *Vpis v 1. letnik* izberite *Vzporedni vpis* ali *Vpis v višji letnik*.

Ko vnesete vse podatke kliknite na

Nadaljuj 🖸

## 2. Vnos osebnih podatkov.

Osebne podatke prepišite iz osebne izkaznice ali drugega uradnega identifikacijskega dokumenta, na katerem so navedeni **točni osebni podatki**. Priporočamo, da vnesete številko mobilnega telefona in e-poštni naslov, katerega redno uporabljate.

Po končanem vnosu osebnih podatkov kliknite na

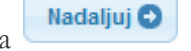

## 3. Vnos izobrazbe, s katero se vpisujete:

Tukaj vnesete izobrazbo, na podlagi katere se vpisujete na magistrski študij (to je lahko univerzitetni študijski program, visokošolski strokovni študijski program ali drug enakovreden študijski program). V kolikor ob oddaji prijave za vpis še ne boste dokončali dosedanjega študija, datum diplomiranja pustite prazno. Prav tako ob oddaji prijave za vpis ni potrebno, da imate že opravljene diferencialne izpite (v kolikor jih morate opraviti), le te pa morate opraviti najkasneje do 10. septembra 2024.

Izpolnjevanje pogojev za vpis na magistrski študij se ne preverja ob oddaji prijave za vpis v eVŠ, ampak bomo le to preverili v referatu po končanem prijavnem roku.

Primer, če ste zaključili Univerzitetni študijski program I. stopnje Strojništvo - razvojno raziskovalni program:

| odrobnosti o visokošols | i izobrazbi, ki sem jo oziroma jo bom zaključil(a)           |                               |
|-------------------------|--------------------------------------------------------------|-------------------------------|
| Država:                 | SLOVENIJA                                                    | 8 Prekliči                    |
| Visokošolski zavod:     | Univerza v Ljubljani Fakulteta za strojništvo                | ~                             |
| Študijski program:      | Strojništvo - razvojno raziskovalni program (Prva stopnja, U | niverzitetni, enopredmetni) 🗸 |
| Smer/modul:             |                                                              | ~                             |
| Način študija:          | REDNI 🗸 📀                                                    |                               |
| Datum diplomiranja:     | 02.04.2021                                                   |                               |

Primer, če boste zaključili Visokošolski strokovni študijski program I. stopnje Strojništvo - projektno aplikativni program, smer Energetsko, procesno in okoljsko inženirstvo (iz spustnega seznama izberete smer, katero boste zaključili):

| odrobnosti o visokošols | ki izobrazbi, ki sem jo oziroma jo bom zaključil(a)                                              |
|-------------------------|--------------------------------------------------------------------------------------------------|
| Država:                 | SLOVENIJA V                                                                                      |
| Visokošolski zavod:     | Univerza v Ljubljani Fakulteta za strojništvo                                                    |
| Študijski program:      | Strojništvo - projektno aplikativni program (Prva stopnja, Visokošolski strokovni, enopredmetni) |
| Smer/modul:             | Energetsko, procesno in okoljsko inženirstvo                                                     |
| Način študija:          | REDNI 🥥 🕐                                                                                        |
| Datum diplomiranja:     | Vnesi datum 🧊 🤊                                                                                  |
| 791                     | O Dodai izobrazbo                                                                                |

## 4. Vnos želenega študija.

Oddate lahko le eno prijavo za vpis, znotraj te pa izberite in oddajte prijavo na vse smeri po vaši želeni prioriteti (prva izbrana smer je najvišja prioriteta, zadnja izbrana smer pa najnižja prioriteta). Torej vam predlagamo, da na prijavi zapišete vse vaše želje in se prijavite na vse smeri, saj bo na posamezni smeri predvidoma 27 vpisnih mest in vpis bo možen le na tisto smer, za katero boste oddali prijavo. 😏 Dodaj študij

| a tem prija                                        | avnem rok <mark>u je možno vn</mark>                                                                        | esti več kot 1 željo                                                                                                    |                                                             |                                         |                                                                                         |
|----------------------------------------------------|----------------------------------------------------------------------------------------------------|----------------------------------------------------------------------------------------------------|-------------------------------------------------------------|-----------------------------------------|-----------------------------------------------------------------------------------------|
| Prioriteta                                         | Visokošolski zavod                                                                                          | Študijski program                                                                                                    | Kraj študija                                                | Študijski program<br>dvopredmetni       | Način<br>študija                                                                        |
|                                                    | Univerza v Ljubljani<br>Fakulteta za strojništvo                                                            | Strojništvo - razvojno raziskovalni program<br>(Druga stopnja, Magistrski, enopredmetni)                                                                                                    | Ljubljana, AŠKERČEVA<br>CESTA 6 (sedež)                     |                                         | REDNI                                                                                   |
| Podrobno                                           | osti o prijavi za študij                                                                                    |                                                                                                    | 3                                                           | AX.                                     | - 70                                                                                    |
| 1000                                               |                                                                                                    |                                                                                                    |                                                             |                                         |                                                                                         |
| Viso<br>Štuo                                       | okošolski zavod:<br>dijski program:                                                                         | Univerza v Ljubljani Fakulteta za strojništvo<br>Strojništvo - razvojno raziskovalni program (Dru                                                                                                    | uga stopnja, Magistrski, er                                 | nopredmėtni)                            | <ul><li>?</li><li>?</li></ul>                                                           |
| Viso<br>Ŝtuo<br>Sme<br>Krai                        | okošolski zavod:<br>dijski program:<br>er/modul:<br>študija:                                                | Univerza v Ljubljani Fakulteta za strojništvo<br>Strojništvo - razvojno raziskovalni program (Dru<br>Konstruiranje<br>Liubliana, AŠKERČEVA CESTA 6. (sedež)                                                                     | uga stopnja, Magistrski, er                                 | nopredmetni)                            | <ul> <li>?</li> <li>?</li> <li>?</li> <li>?</li> <li>?</li> <li>?</li> <li>?</li> </ul> |
| Visc<br>Štuc<br>Sme<br>Kraj<br>Jezi                | okošolski zavod:<br>dijski program:<br>er/modul:<br>študija:<br>k:                                          | Univerza v Ljubljani Fakulteta za strojništvo<br>Strojništvo - razvojno raziskovalni program (Dru<br>Konstruiranje<br>Ljubljana, AŠKERČEVA CESTA 6 (sedež)<br>Slovenščina                                                       | uga stopnja, Magistrski, er                                 | nopredmetni)                            | > ?<br>> ?<br>> ?<br>> ?                                                                |
| Viso<br>Štuo<br>Sme<br>Kraj<br>Jezi<br>Ozn<br>se p | okošolski zavod:<br>dijski program:<br>er/modul:<br>študija:<br>k:<br>ači, s katero izobrazbo<br>rijavljaš: | Univerza v Ljubljani Fakulteta za strojništvo<br>Strojništvo - razvojno raziskovalni program (Dru<br>Konstruiranje<br>Ljubljana, AŠKERČEVA CESTA 6 (sedež)<br>Slovenščina<br>Univerza v Ljubljani Fakulteta za strojništvo Stro | uga stopnja, Magistrski, er<br>ojništvo - razvojno raziskov | nopredmetni)<br>valni program (Prva sto | >     ?       >     ?       >     ?       >     ?       >     ?       >     ?           |

Nadaljuj 🖸

, vse

Vaše želje vnašajte po prioriteti, sicer pa lahko preden pritisnete na vaše že vnešene želje še vedno uredite po prioriteti.

Ko boste vnesli vašo prvo željo, pritisnite na Odaj študij. Dodate lahko 6 študijev, torej lahko oddate prijavo za vse študijske smeri.

V tabeli bodo prikazani podatki samo o študijskem programu (brez smeri), vendar s klikom na posamezno prioriteto, se vam bodo spodaj prikazale podrobnosti o prijavi za študij. Nato s

| o <b>zor! V pr</b><br>o boste vr<br>a tem prij:              | ijavi lahko vnesete nas<br>iesli podatke za prvo žel<br>avnem roku je možno vr                    | <b>lednjo števil</b><br>Ijo, s klikom r<br>nesti več kot                               | o želja: 6.<br>na gumb Dodaj študij odj<br>1 željo                                                                 | prete okno :                                   | za vnos naslednje želje.                                  |                                   |                                                                 |
|--------------------------------------------------------------|---------------------------------------------------------------------------------------------------|----------------------------------------------------------------------------------------|----------------------------------------------------------------------------------------------------|------------------------------------------------|-----------------------------------------------------------|-----------------------------------|-----------------------------------------------------------------|
| Prioriteta                                                   | Visokošolski zavod                                                                                | Študijsk                                                                               | i program                                                                                                    |                                                | Kraj študija                                              | Študijski program<br>dvopredmetni | Način<br>študija                                                |
| 1                                                            | Univerza v Ljubljani<br>Fakulteta za strojništvo                                                  | Strojništ<br>(Druga s                                                                  | vo - razvojno raziskovalni<br>stopnja, Magistrski, enopi                                                           | program<br>redmetni)                           | Ljubljana, AŠKERČEVA<br>CESTA 6 (sedež)                   |                                   | REDNI                                                           |
| 2                                                            | Univerza v Ljubljani<br>Fakulteta za strojništvo                                                  | Strojništ<br>(Druga s                                                                  | vo - razvojno raziskovalni<br>stopnja, Magistrski, enopi                                                           | program<br>redmetni)                           | Ljubljana, AŠKERČEVA<br>CESTA 6 (sedež)                   |                                   | REDNI                                                           |
| 5                                                            | Univerza v Ljubljani<br>Fakulteta za strojništv                                                   | o Strojniš<br>progran<br>enoprec                                                       | tvo - razvojno raziskoval<br>n (Druga stopnja, Magist<br>Imetni)                                                   | ni<br>rski,                                    | Ljubljana, AŠKERČEVA<br>CESTA 6 (sedež)                   |                                   | REDNI                                                           |
| i i                                                          | Univerza v Ljubljani<br>Fakulteta za strojništvo                                                  | Strojništ<br>(Druga s                                                                  | vo - razvojno raziskovalni<br>stopnja, Magistrski, enopi                                                           | program<br>redmetni)                           | Ljubljana, AŠKERČEVA<br>CESTA 6 (sedež)                   |                                   | REDNI                                                           |
| ;                                                            | Univerza v Ljubljani<br>Fakulteta za strojništvo                                                  | Strojništ<br>(Druga s                                                                  | vo - razvojno raziskovalni<br>stopnja, Magistrski, enopi                                                           | program<br>redmetni)                           | Ljubljana, AŠKERČEVA<br>CESTA 6 (sedež)                   |                                   | REDNI                                                           |
|                                                              |                                                                                                   |                                                                                        |                                                                                                    |                                                |                                                           | 0                                 |                                                                 |
|                                                              |                                                                                                   |                                                                                        |                                                                                                    |                                                |                                                           | / Uredi                           | Izbriši                                                         |
| Študij                                                       | l.                                                                                                |                                                                                        |                                                                                                    |                                                |                                                           | / Uredi 🝵                         | Izbriši                                                         |
| Študij<br>Viso                                               | i<br>okošolski zavod:                                                                             | Univerza v L                                                                           | jubljani Fakulteta za stro                                                                                         | jništvo                                        |                                                           | / Uredi 👼                         | Izbriši                                                         |
| Študij<br>Viso<br>Štud                                       | i<br>okošolski zavod:<br>dijski program:                                                          | Univerza v L<br>Strojništvo                                                            | jubljani Fakulteta za stro<br>razvojno raziskovalni pro                                                            | jništvo<br>ogram (Dru                          | ga stopnja, Magistrski, er                                | opredmetni)                       | Izbriši                                                         |
| Študij<br>Viso<br>Štud<br>Smo                                | i<br>okošolski zavod:<br>dijski program:<br>er/modul:                                             | Univerza v L<br>Strojništvo -<br>Mehanika                                              | jubljani Fakulteta za stro<br>- razvojno raziskovalni pro                                                          | jništvo<br>ogram (Dru                          | ga stopnja, Magistrski, er                                | opredmetni)                       | Izbriši<br>(2)<br>(2)<br>(2)<br>(2)<br>(2)<br>(2)<br>(2)<br>(2) |
| Študij<br>Viso<br>Štud<br>Smo<br>Kraj                        | i<br>okošolski zavod:<br>dijski program:<br>er/modul:<br>j študija:                               | Univerza v L<br>Strojništvo<br>Mehanika<br>Ljubljana, A                                | jubljani Fakulteta za stro<br>razvojno raziskovalni pro<br>ŠKERČEVA CESTA 6 (se                                    | jništvo<br>ogram (Dru<br>edež)                 | ga stopnja, Magistrski, er                                | opredmetni)                       | Izbriši                                                         |
| Študij<br>Visc<br>Štud<br>Sm<br>Kraj<br>Jezi                 | i<br>dijski program:<br>er/modul:<br>j študija:<br>ik:                                            | Univerza v L<br>Strojništvo<br>Mehanika<br>Ljubljana, A<br>Slovenščin:                 | .jubljani Fakulteta za stro<br>- razvojno raziskovalni pro<br>.ŠKERČEVA CESTA 6 (se<br>a                           | jništvo<br>ogram (Dru<br>edež)                 | ga stopnja, Magistrski, er                                | opredmetni)                       | Izbriši                                                         |
| Študij<br>Viso<br>Štud<br>Smo<br>Kraj<br>Jezi<br>Ozn<br>se p | j<br>dijski program:<br>er/modul:<br>j študija:<br>ik:<br>iači, s katero izobrazbo<br>orijavljaš: | Univerza v L<br>Strojništvo<br>Mehanika<br>Ljubljana, A<br>Slovenščina<br>Univerza v L | jubljani Fakulteta za stro<br>razvojno raziskovalni pro<br>ŠKERČEVA CESTA 6 (se<br>a<br>jubljani Fakulteta za stro | jništvo<br>ogram (Dru<br>odež)<br>jništvo Stro | ga stopnja, Magistrski, er<br>jništvo - razvojno raziskov | opredmetni)                       | Izbriši                                                         |

Nadaljuj 🖸

. V kolikor

Ko boste vnesli vse smeri in jih uredili po prioriteti, pritisnite na boste vnesli manj kot 6 želja, vas bo na to sistem opozoril in hkrati vprašal, če ste vnesli vse želene prijave.

| 🛕 Opozorilo:                                                                                                | >                               |
|----------------------------------------------------------------------------------------------------|---------------------------------|
| Na razpis za vpis lahko oddate<br>vpis v naslednje število štuo<br>programov: 6. Ste vnesli vse<br>prijave? | prijavo za<br>lijskih<br>želene |
| Di                                                                                                    | aNe                             |

## 5. Vnos prilog

Naložite vse potrebne priloge, katere se vam bodo izpisale v tabeli (zahtevane priloge so odvisne od vrste prijave). Diplomsko listino in prilogo k diplomi ni potrebno prilagati kandidatom, ki študij nadaljujejo na istem visokošolskem zavodu, na katerem je pridobil predhodno izobrazbo.

#### Priloge

Naštete so vse priloge, ki se kot dokazila zahtevajo za vpis na določen študijski program. Za priloge, ki so že označene s kljukico, je prijava na podlagi vaših vnesenih podatkov ugotovila, da so za vas obvezne. Ali morate poslati tudi ostale naštete priloge, preverite v razpisu za vpis in na spletnih straneh visokošolskih zavodov.

| Vrsta<br>priloge     | Opis                                                                                                    | Način<br>pošiljanja | Datoteka                       | Rok za<br>oddajo |
|----------------------|----------------------------------------------------------------------------------------------------|---------------------|--------------------------------|------------------|
| Diplomska<br>listina | Sken ali fotografija diplomske listine o<br>zaključenem izobraževanju v Republiki<br>Sloveniji. Če diplomska listina še ni bila<br>izdana, kandidat priloži začasno potrdilo o<br>diplomiranju. Ni potrebno prilagati kandidatom,<br>ki študij nadaljujejo na istem visokošolskem<br>zavodu, na katerem je pridobil predhodno<br>izobrazbo, ker bo visokošolski zavod podatke<br>pridobil po uradni dolžnosti. | Elektronsko         | Prebrskaj Datoteka ni izbrana. | 15.09.2021       |
| Priloga k<br>diplomi | Sken ali fotografija celotne Priloge k diplomi oz<br>potrdilo o opravljenih obveznostih na<br>dodiplomskem študiju z izračunano povprečno<br>oceno študija in oceno diplome. Ni potrebno<br>prilagati kandidatom, ki študij nadaljujejo na<br>istem visokošolskem zavodu, na katerem je<br>pridobil predhodno izobrazbo, ker bo<br>visokošolski zavod podatke pridobil po uradni<br>dolžnosti.                 | Elektronsko         | Prebrskaj Datoteka ni izbrana. | 15.09.2021       |

#### 🕒 Nazaj

Nadaljuj 🖸

V kolikor vam prilog ni potrebno priložiti ali pa jih še nimate, kliknete na Priloge lahko naložite tudi naknadno, vendar najkasneje do 10. septembra 2024.

## 6. Pregled podatkov in potrditev le teh ter oddaja prijave:

Preden boste oddali prijavo še enkrat dobro preglejte vse podatke. Na prijavi se vam bodo izpisali vaši osebni podatki, dosedanja izobrazba, priloge in vse želene smeri po prioriteti:

| V SKLADU Z RAZPISOM Z                 | A VPIS IN PROSTIMI VPISNIMI MESTI SE PRIJAVLJAM ZA ŠTUDIJ                                                                                |
|---------------------------------------|----------------------------------------------------------------------------------------------------|
| VISOKOSOISKI ZAVOD:                   | Univerza v Ljubijani Fakulteta za strojnistvo                                                                                            |
| Studijski program:                    | Strojništvo - razvojno raziskovalni program (Druga stopnja, Magistrski,<br>enopredmetni)                                                 |
| Smer/modul:                           | Mehanika                                                                                                    |
| Kraj študija:                         | Ljubljana, AŠKERČEVA CESTA 6 (sedež)                                                                                                    |
| Jezik izvedbe:                        | Slovenščina                                                                                                    |
| Izobrazba, s katero se<br>priiavliam: | Univerza v Ljubljani Fakulteta za strojništvo Strojništvo - razvojno raziskovalni<br>program (Prva stopnja, Univerzitetni, enopredmetni) |
| Način študija:                        | 2521                                                                                                    |
|                                       | REDNI                                                                                                    |
| Visokošolski zavod:                   | Univerza v Ljubljani Fakulteta za strojništvo                                                                                            |
| Študijski program:                    | Strojništvo - razvojno raziskovalni program (Druga stopnja, Magistrski,<br>enopredmetni)                                                 |
| Smer/modul:                           | Energetsko strojništvo                                                                                                    |
| Kraj študija:                         | Ljubljana, AŠKERČEVA CESTA 6 (sedež)                                                                                                    |
| Jezik izvedbe:                        | Slovenščina                                                                                                    |
| Izobrazba, s katero se<br>prijavljam: | Univerza v Ljubljani Fakulteta za strojništvo Strojništvo - razvojno raziskovalni<br>program (Prva stopnja, Univerzitetni, enopredmetni) |
| Način študija:                        |                                                                                                    |
|                                       | REDNI                                                                                                    |
| Visokošolski zavod:                   | Univerza v Ljubljani Fakulteta za strojništvo                                                                                            |
| Študijski program:                    | Strojništvo - razvojno raziskovalni program (Druga stopnja, Magistrski,<br>enopredmetni)                                                 |
| Smer/modul:                           | Konstruiranje                                                                                                    |
| Kraj študija:                         | Ljubljana, AŠKERČEVA CESTA 6 (sedež)                                                                                                    |
| Jezik izvedbe:                        | Slovenščina                                                                                                    |
| Izobrazba, s katero se<br>priiavliam: | Univerza v Ljubljani Fakulteta za strojništvo Strojništvo - razvojno raziskovaln<br>program (Prva stopnja, Univerzitetni, enopredmetni)  |
| 06.04.2021 12:06                      | Stran 1 od 2                                                                                                    |

| Pošlji |  |
|--------|--|
| Pošlji |  |

V kolikor so vsi podatki v redu, oddajte svojoprijavo s klikom na V kolikor pa ste pri pregledu prijave opazili napako oz. želite še kaj popraviti, se s klikom na 🕒 Nazaj

lahko vrnete na prejšnjo stran in podatke ponovno uredite.